# Academia Financials Γενική Λογιστική

Ο πολυτιμότερος συνεργάτης του Λογιστή

## Ειδικά Θέματα Παραμετροποίησης

Ενδοκοινοτικές Αποκτήσεις

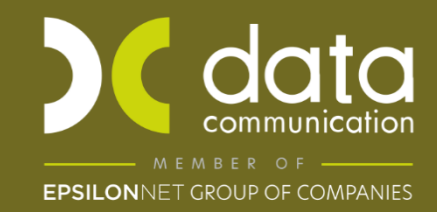

Gold Microsoft Partner

#### ΕΝΔΟΚΟΙΝΟΤΙΚΕΣ ΑΠΟΚΤΗΣΕΙΣ

Για να καλύψετε την περίπτωση εγγραφών Ενδοκοινοτικών Αποκτήσεων, θα πρέπει στην καταχώρηση κίνησης στην Γενική Λογιστική να χρησιμοποιήσετε τον λογαριασμό ενδοκοινοτικών αποκτήσεων και τους λογαριασμούς τάξεως 04 και 08,ώστε να υπάρχει σωστή ενημέρωση της Γενικής Λογιστικής, Mydata καθώς και του εντύπου της Περιοδικής ΦΠΑ και των Ενδοκοινοτικών Αποκτήσεων Φ5.

Για τις ανάγκες Mydata θα χρειαστεί να δημιουργήσετε νέο τύπο παραστατικού ΑΑΔΕ (Εξόδων) με τύπο παραστατικού **14.1.** Για να δημιουργήσετε νέο παραστατικό για τις ενδοκοινοτικές αποκτήσεις από το βασικό μενού επιλέγετε **«Γενική Λογιστική\ Πίνακες\** Παραστατικά».

\*(Αναλυτικές Οδηγίες για την δημιουργία νέου παραστατικού υπάρχουν στο Ειδικό Θέμα: **«Δημιουργία Παραστατικού και Λογαριασμού Λογιστικής»** στο παρακάτω Link <u>https://kb.epsilonnet.gr/dcgl/eidiko-thema-dimioyrgia-parastatikoy-kai-logariasmoy-</u> <u>logistikis/</u>.)

Στην θέση Ηλεκτρονικά Βιβλία επιλέγετε στο πεδίο **«Είδος παραστατικού ΑΑΔΕ (Εξόδων)»,** Τύπο Παραστατικού 14.1 «Τιμολόγιο/Ενδοκοινοτικές Αποκτήσεις»

| 🕮 Παραστο              | ατικά  Πίνα             | ικες           |            |          |                            |                        |                 |                       | 23         |
|------------------------|-------------------------|----------------|------------|----------|----------------------------|------------------------|-----------------|-----------------------|------------|
|                        |                         |                |            |          |                            |                        | Αντιγραφή Σύ    | ίνδεσης Τιμολόγησης - | Λογιστικής |
| Κωδικός                | 029                     | Περιγραφή      | INVOICE EE |          |                            | Σύντ.                  | Περιγρ. ΙΝVΟ    | ICE EE                |            |
| Σειρά                  |                         | 1η Φόρμα Εκτ.  |            |          |                            | Εκτυπωτή               | ς 1ης Φόρμας    |                       | -          |
| A/A                    |                         | 2η Φόρμα Εκτ.  |            |          |                            | Εκτυπωτή               | ς 2ης Φόρμας    |                       |            |
| Ενεργό                 | Ναι                     | Παρ. Αρίθμησης |            |          |                            | Εναλ.Εκ                | τ.1ης Φόρμας    |                       | -          |
| Σχόλια                 |                         |                |            |          |                            | Εναλ.Εκ                | τ.2ης Φόρμας    |                       | -          |
|                        |                         |                |            |          |                            | Πα                     | φ. Ακυρωτικού   |                       |            |
|                        |                         |                |            |          |                            | [                      | DC e-Processor  |                       |            |
| Νόμος                  |                         |                |            |          |                            | 0                      | αρ/κό Γ.Γ.Π.Σ.  |                       |            |
| Απαλλ.<br>Φ.Π.Α.       |                         |                |            |          |                            | Νόμος                  | Απαλλ. Φ.Π.Α.   |                       |            |
|                        |                         |                |            |          |                            | <u>D</u>               | αρ/κό DCScan    |                       |            |
| Είναι ακυρι            | υτικό 📃                 |                |            | Аυтот    | τιμολόγηση 📃               | Αρ. E                  | γκατάστασης     |                       |            |
| Κωδικό                 | ς Ubl                   |                |            |          | Αρχι                       | κό Παρ. Απαλ           | λακτικού ΦΠΑ    |                       |            |
|                        |                         |                |            | Ηλεκτρον | ικά Βιβλία                 |                        |                 |                       |            |
| Είδος Πα<br>ΑΑΔΕ       | ραστατικο<br>(Εσόδων)   | Ú              |            |          | Είδος Παρα<br>ΑΑΔΕ (Εξ     | στατικού<br>(όδων)     | Τιμολόγιο / Ενδ | οκοινοτικές Αποκτήσει | s          |
| Είδος Πα<br>ΑΑΔΕ (Εσόδ | ραστατικο<br>ίων Συνοπι | ύ<br>τικό)     |            |          | Είδος Παρα<br>ΑΑΔΕ (Εξόδων | στατικού<br>Συνοπτικό) |                 |                       |            |
| Ενημέρωσι              | η μέσω eSe              | end            |            |          | Τρόπα                      | ος Υποβολής            |                 |                       |            |
| Ειδική Η<br>Παραστατ   | Κατηγορία<br>τικού myDA | ТА             |            |          |                            |                        |                 |                       |            |

Μπορείτε να δημιουργήσετε την κίνηση Ενδοκοινοτικών Αποκτήσεων από την επιλογή «Γενική Λογιστική Κύριες Εργασίες Κινήσεις Λογιστικής» ως εξής:

|                           | Καταχώριση Κινήσευ            | w x      |                |                         |         |          |                 |          |                       |            |    |       |      |
|---------------------------|-------------------------------|----------|----------------|-------------------------|---------|----------|-----------------|----------|-----------------------|------------|----|-------|------|
| No.                       | Καταχώριση Κιν                | ήσεων    | Κύριες         | Εργασίες                |         |          |                 |          |                       |            |    |       |      |
| В                         | ασικά Στοιχεία                | Ημερο)   | λόνια          |                         |         |          | DC Scan4you     | Επιλονές | Λήψι                  | n v        |    |       |      |
|                           | ۵/۵                           |          | 1              | 1                       | Ξπαναλ/ |          |                 |          | Ειδικό Καθ Φ.Π.Δ. Όχι |            |    |       |      |
|                           | Ημερομηνία Δευτέρα 08-01-24 Λ |          | Λονιστικ       | ώ Άρθρο                 |         |          | Liono           |          |                       |            |    |       |      |
|                           | Παραστατικό INVOICE ΕΕ Α      |          | Αριθμός        |                         | 1       | Σειρά    |                 |          |                       |            |    |       |      |
| Κωδ. Κίνησης Συμψηφιστική |                               | Αιτιολογ | ία             |                         |         |          |                 |          |                       |            |    |       |      |
|                           |                               |          |                |                         |         |          |                 |          |                       |            |    |       |      |
|                           | Α/Α Κωδικό                    | 2        |                | Περ. Λογ/σμού           | K.Kív   | A        | ιτιολογία       | Χρέωση   |                       | Πίστωση    |    |       |      |
| 1                         | 120.01.00.000                 | 00 EN    | <b>VTOKOIN</b> | . ΑΠΟΚΤΗΣ. ΕΜΠΟΡ. ΕΣ. Χ | 002     | EN∆OKOIN | . ΑΠΟΚΤΗΣ. ΕΜΠΟ | 10.00    | 00,00                 |            |    |       |      |
|                           | 2 54.00.00.272                | 24 Φ     | ΠΑ ΕΝΔ         |                         | 002     | ΦΠΑ ΕΝΔ  |                 | 2.40     | 00,00                 |            |    |       |      |
|                           | 304.90.00.000                 | 00 EN    |                |                         | 002     |          |                 | 10.00    | 00,00                 | 10,000,00  |    |       |      |
|                           | 408.90.00.002                 | 24 EN    |                |                         | 002     |          |                 |          |                       | 2,400,00   |    |       |      |
|                           | 650.01.00.00                  | 24 Q     |                |                         | 002     |          |                 | 1        |                       | 10 000 00  |    |       |      |
|                           |                               |          |                |                         |         |          |                 | 1        |                       |            |    |       |      |
|                           |                               |          |                |                         |         |          |                 |          |                       |            |    |       |      |
|                           |                               |          |                |                         |         |          |                 |          |                       |            |    |       |      |
|                           |                               |          |                |                         |         |          |                 |          |                       |            |    |       |      |
|                           |                               |          |                |                         |         |          |                 |          |                       |            |    |       |      |
|                           |                               |          |                |                         |         |          |                 |          |                       |            |    |       |      |
|                           |                               |          |                |                         |         |          |                 |          |                       |            |    |       |      |
|                           |                               |          |                |                         |         |          |                 |          |                       |            |    |       |      |
|                           |                               |          |                |                         |         |          |                 |          |                       |            |    |       |      |
|                           |                               |          |                |                         |         |          |                 |          |                       |            |    |       |      |
|                           |                               |          |                |                         |         |          |                 |          |                       |            |    |       |      |
|                           |                               |          |                |                         |         |          |                 |          |                       |            |    |       |      |
|                           |                               |          |                |                         |         |          |                 |          |                       |            |    |       |      |
|                           |                               |          |                |                         |         |          |                 |          |                       |            |    |       |      |
|                           |                               |          |                |                         |         |          |                 |          |                       |            |    |       |      |
|                           |                               |          |                |                         |         |          |                 |          |                       |            |    |       |      |
|                           |                               |          |                |                         |         |          |                 |          |                       |            |    |       |      |
|                           |                               |          |                |                         |         |          |                 |          |                       |            |    |       |      |
|                           |                               |          |                |                         |         |          |                 |          |                       |            |    |       |      |
|                           |                               |          |                |                         |         |          |                 |          |                       |            |    |       |      |
|                           |                               |          |                |                         |         |          |                 |          |                       |            |    |       |      |
|                           |                               |          |                |                         |         |          |                 |          |                       |            |    |       |      |
| Σ                         | ύνολα                         |          |                |                         |         |          |                 |          |                       |            |    |       |      |
|                           | Ku S Da) (Dani                | E0.01.01 | 0.0000         |                         |         |          |                 |          |                       | 5 V-/      |    | 22.40 | 0.00 |
|                           | πωο. Πελ./Προμ.               | DROMU    |                | EEOTERIKOY              |         | 105      | M K (vol)       |          |                       | 200. Χρεωσ | ης | 22.40 | 0.00 |
|                           | ι ιεριγραφη                   |          | OCT IE2        |                         |         | A.Ψ.2    | MK (vml)        |          |                       |            |    | 22.40 | 0,00 |
|                           | Α.Ψ.Ζ.<br>Δξία ΜΧΦ            |          | 10.000         | 100                     |         |          | M K (vml)       |          |                       | THOMO      |    |       |      |
|                           | AGIC MT W                     |          | 10.000         | 1,00                    |         | Ψ.Π.A    | . M.K.(MIII)    |          |                       |            |    |       |      |

#### 1ος Λογαριασμός

Δημιουργείτε τον λογαριασμό Ενδοκοινοτικών Αποκτήσεων από την «Γενική Λογιστική Κύριες Εργασίες Διαχείριση Λογαριασμών».

Ο λογαριασμός αγορών εμπορευμάτων 20.01.ΧΧ.ΧΧΧΧ θα πρέπει να έχει συνδεδεμένο λογαριασμό στο πεδίο **«Λογ/σμός ΦΠΑ»**, λογαριασμό στο πεδίο **«Έντυπα ΦΠΑ»** όπως επίσης θα έχει Κατηγορία Χαρακτηρισμού και Τύπο Χαρακτηρισμού για τη διαβίβαση του στα ηλεκτρονικά βιβλία myDATA.

#### Academia Financials Γενική Λογιστική

| 🚟 Διαχείριση Λογαριασμών                                       |                                                   |
|----------------------------------------------------------------|---------------------------------------------------|
| 20.01.00.0000 - ΕΝΔΟΚΟΙΝ. ΑΠΟΚΤΗΣ. ΕΜΠΟ                        | P. Μαζική Ενημέρωση Χαρακτηρισμών Επιλονές        |
| Βασικά Οριζόμενα Ισοζύγιο Λογαριασμού                          | Κινήσεις                                          |
| Κωδικός 20.01.00.0000                                          | Περιγραφή ΕΝΔΟΚΟΙΝ. ΑΠΟΚΤΗΣ. ΕΜΠΟΡ. ΕΣ. ΧΩΡΙΣ ΦΠΑ |
| Μεταφερόμενος Όχι                                              | Έντυπα Φ.Π.Α. 04.90.0024 ΑΠΟΚΤΗΣΕΙΣ ΕΝΔΟΚΟΙΝΟΤΙΚΕ |
| Ενεργός Ναι                                                    | Κατηγορία Ε3 Έτος < 2017                          |
| Λογ/σμός Φ.Π.Α. 54.00.00.2724                                  | Λογ/σμός Προϋπ.                                   |
| Κατάσταση Μικτός                                               | Λογ. Μεταφοράς                                    |
| Σύνδεση με Μ.Υ.Φ. Όχι                                          | Συνολική Χρέωση 10.000,00                         |
| Είδος Συναλλαγής                                               | Συνολική Πίστωση                                  |
| Ενημέρωση Τζίρου Ναί                                           | Υπόλοιπο 10.000,00                                |
| Ηχητική περιγραφή ΕΝΟΟΚΙΝΑΡΟΚΤΙSEBORES                         | Κατηγ.Επιμερισμού                                 |
| Αυτόματη Ενημ. Αναλ/κής                                        | 1η Κατηγ. Έργου 2η Κατηγ. Έργου 3η Κατηγ. Έργου   |
| Συγκεντρωτικές Εγγραφές                                        |                                                   |
| Ανώτατο Όριο Λογ/σμού                                          |                                                   |
|                                                                | Ηλεκτρονικά Βιβλία                                |
| Τύπος Λογαριασμού Έξοδα                                        |                                                   |
| Κατηγ. Χαρακτηρισμού Αγορές Εμπορευμάτω                        | v (-) / (+) Είδος Φόρου                           |
|                                                                |                                                   |
| Ιύπος Χαρακτηρισμού Αγορές εμπορευμάτω<br>(καθαρό ποσό)/Εξωτερ | ν χρήσης Κατηγ. Φόρου<br>οικού                    |
| Ενδοκοινοτικές                                                 |                                                   |
|                                                                |                                                   |
| Αιτία Εξαίρεσης ΦΠΑ Χωρίς ΦΠΑ - άρθρο 28                       | ) του Κώδικα (                                    |
| Λογαρια                                                        | σμοί Ισολογισμού                                  |
| <u>Κωδικός</u><br>80.00.00.0000 ΔΟΓΔΡΙΔΣΜΟΣ ΓΕΝ                | Περιγραφή Πρώτος % Διάσπαση                       |
|                                                                |                                                   |
|                                                                |                                                   |

Ο λογ/σμός Εντύπου ΦΠΑ (04.90.0024) στο πεδίο «**Κατηγ. Εκκαθ. Δήλωσης**» θα πρέπει να έχει τους κωδικούς των πεδίων που θα ενημερώσουν την περιοδική Φ.Π.Α. (Φ2) για παράδειγμα τον κωδικό 364, 303 και 313 της περιοδικής Φ.Π.Α. (Φ2).

Μπορείτε να δημιουργήσετε νέο λογ/σμό Εντύπου ΦΠΑ από την διαχείριση του λογ/σμού λογιστικής κάνοντας διπλό αριστερό κλίκ στο πεδίο **«Έντυπα Φ.Π.Α.»** ή πηγαίνοντας από την επιλογή **«Έντυπα\ Δηλώσεις ΦΠΑ\ Βοηθητικές Εργασίες\ Διαχείριση Λογαριασμών Εντύπων ΦΠΑ**»

| Κωδικός                    | 04.90.0024       | 4.90.0024 Μαζική Αλλαγή Κατηγ |                |       |        |     |  |  |
|----------------------------|------------------|-------------------------------|----------------|-------|--------|-----|--|--|
| Περιγραφή                  | ΕΝΔΟΚ/ΚΕΣ ΑΠΟΚΤΗ | ΝΔΟΚ/ΚΕΣ ΑΠΟΚΤΗΣΕΙΣ 24%       |                |       |        |     |  |  |
| % Ф.П.А.                   | 24,              | Eco                           | δα / Έξοδα     | Έξοδο | x      |     |  |  |
| Σύνδεση με Μ.Υ.Φ.          | Όχι              | Εκτύπωση                      | στα Βιβλία     | Ναι   |        |     |  |  |
| Λογαριασμός Ενδοκοινοτικών | Αποκτήσεων       | Λογαρια                       | σμός Παγίων    |       |        |     |  |  |
| Μικτή / Καθαρή Αξία        | Καθαρή           | Κατηγ. Εκ                     | καθ. Δήλωσης   | 364   | 303    | 313 |  |  |
| Ειδικός Λογαριασμός        |                  |                               | Κατηγορία Ε3   |       | < 2017 |     |  |  |
| Τίτλος Βιβλίου             | ΕΝΔΟΚ/ΚΕΣ        | ATIOKT. 24%                   |                |       |        |     |  |  |
| Πρόσημο Αξιών              |                  |                               |                |       |        |     |  |  |
| Αυτόματη Εξόφληση          |                  | Λογ/σμός Ι                    | Εισπο, / Πληρ. | -     |        |     |  |  |

Στο πεδίο **«Λογαριασμός Ενδοκοινοτικών»** επιλέγετε Αποκτήσεων έτσι ώστε κατά την καταχώρηση της κίνησης να ανοίγει αυτόματα ο πίνακας του ιντραστάτ προκειμένου να καταχωρήσετε τα τα βασικά στοιχεία της ενδοκοινοτικής απόκτησης που θα ενημερώσουν το έντυπο των Ενδοκοινοτικών Αποκτήσεων Φ5 (**«Έντυπα\ Έντυπα Ενδοκοινοτικών** Συναλλαγών\ Εκτυπώσεις\ Ενδοκοινοτικές Αποκτήσεις Φ5»).

| 🕮 Intrastat                    |                          |                  |                  |                    | 8               |
|--------------------------------|--------------------------|------------------|------------------|--------------------|-----------------|
| Αρ. Μητρώου ΦΠΑ                | Xú                       | ύρα Προέλευσης   |                  | ]                  |                 |
| Τρόπος Μεταφοράς               | Φι                       | ύση Συναλλαγής   |                  | ]                  |                 |
| Τιμολ. Χώρα Τριγ. Συνα)        |                          | Όροι Παράδοσης   |                  | ]                  |                 |
| Χώρα και ΑΦΜ Εταίρου           |                          |                  |                  |                    |                 |
|                                |                          |                  |                  |                    |                 |
| Α/Α <u>Κωδ. Εμπορεύματος</u> ) | Κώρα Καταγωγής Προιόντος | Καθαρή Μάζα (Kg) | Συμπλήρ. Μονάδες | Τιμολογούμενο Ποσό | Στατιστική Αξία |
| Σύνολα                         |                          | 0.000            |                  | .00                | .00             |
|                                |                          |                  |                  |                    |                 |
|                                |                          |                  |                  |                    |                 |
|                                |                          |                  |                  |                    |                 |
|                                | Περιγραφι                | ή Εμπορεύματος   |                  |                    |                 |
|                                |                          |                  |                  |                    |                 |
|                                |                          |                  |                  |                    |                 |
|                                |                          |                  |                  |                    |                 |
|                                |                          |                  |                  |                    |                 |
|                                |                          |                  |                  |                    |                 |
|                                |                          |                  |                  |                    |                 |
|                                |                          |                  |                  |                    |                 |

Για να ενημερωθεί ο κωδικός Αγορές Εμπορευμάτων ενδοκοινοτικών Αποκτήσεων, στο **E3** καταχωρείτε στο πεδίο **«Κατηγορία E3»**, «1024» στην δευτεροβάθμια ή πρωτοβάθμια ανάλυση του λογαριασμού 20.01 εφόσον η δραστηριότητα είναι εμπορική (σε περίπτωση, παραγωγικής δραστηριότητας η αντίστοιχη **«Κατηγορία E3»** είναι «2024» και θα πρέπει να δημιουργηθεί ξεχωριστός λογαριασμός).

| 🚟 Διαχείριση Λογαριασμώ  | νν  Κύριες Εργασίες |                 |                |              |             | 8            |
|--------------------------|---------------------|-----------------|----------------|--------------|-------------|--------------|
| 20.01.00 - EN∆OKOINOTI   | κες αποκτήσεις      |                 | Μαζική Ενημέρω | ση Χαρακτι   | ηρισμών     | Επιλονές     |
| Βασικά Οριζόμενα Ισο     | ζύγιο Λογαριασμού   | Κινήσεις        |                |              |             |              |
| <b>Κωδικός</b> 20.01     | 1                   | Περιγ           | γραφή ΕΝΔΟΚΟ   | )ΙΝΟΤΙΚΕΣ ΑΙ | ΠΟΚΤΗΣΕΙΣ Ε | ΜΠΟΡΕΥΜΑΤΩ   |
| <b>Μεταφερόμενος</b> Όχι |                     | Έντυπα          | Ф.П.А.         |              |             |              |
| Ενεργός Όχι              |                     | Κατηγα          | ορία Ε3 1024   | 'E           | τος < 2017  | 403          |
| Λογ/σμός Φ.Π.Α.          |                     | Λογ/σμός        | Пройп.         |              |             |              |
| Κατάσταση Μικτά          | ός                  | Λογ. Μετα       | φοράς          |              |             |              |
| Σύνδεση με Μ.Υ.Φ. Ναι    |                     | Συνολική Χ      | ρέωση          | 10.000,00    |             |              |
| Είδος Συναλλαγής Τιμολ   | λόγια Εισροών       | Συνολική Πί     | στωση          |              |             |              |
| Ενημέρωση Τζίρου Όχι     |                     | Υп              | ιόλοιπο        | 10.000,00    |             |              |
| Ηχητική περιγραφή END    | OKIINOTIKESAPOKTISI | Κατηγ.Επιμε     | ρισμού         |              |             |              |
| Αυτόματη Ενημ. Ανα       | ιλ/κής              | - 1η K          | ατηγ. Έργου    | 2η Κατηγ.'   | Εργου 3η    | Κατηγ. Έργου |
| Συγκεντρωτικές Εγγρ      | αφές                |                 |                |              |             |              |
| Ανώτατο Όριο Λογ         | /σμού               |                 |                |              |             |              |
| T' A C                   |                     | Ηλεκτρονικά Βιβ | λία            |              |             |              |
| Ιυπος Λογαριασμου        | (Iptv 1             | την επιλογή Χαρ | οακτηρισμού επ | ιλέξτε Ιύπο  | Λογαριασμ   | )<br>        |
| κατηγ. λαρακτηρισμου     |                     |                 | Ειδος Φορου    | 1            |             |              |
| Τύπος Χαρακτηρισμού      |                     |                 | Κατηγ. Φόρου   | ı            |             |              |
|                          |                     |                 |                |              |             |              |
|                          |                     |                 |                |              |             |              |
| Αιτία Εξαίρεσης ΦΠΑ      |                     |                 |                |              |             |              |
|                          | Λογαριασ            | μοί Ισολο       | γισμού         |              |             |              |
| Κωδικός                  |                     | Περιγραφή       |                | Πρώτος       | % Διάσπασι  | 1            |
|                          |                     |                 |                |              |             |              |
|                          |                     |                 |                |              |             |              |

### 2ος Λογαριασμός

Στην συνέχεια της κίνησης χρεώνουμε τον 04.90. ΧΧ.ΧΧΧΧ ο οποίος δεν θα συνδέεται με λογαριασμό 54.00. ΧΧ.ΧΧΧΧ.

Μπορείτε επίσης να δημιουργήσετε τους λογαριασμούς τάξεως από την επιλογή «**Γενική** Λογιστική\ Κύριες Εργασίες\ Διαχείριση Λογαριασμών»

Ο 04.90.XX.XXXX δεν συνδέεται με λογαριασμό στο **«Λογ/σμός ΦΠΑ»**, ούτε με λογαριασμό στο πεδίο **«Έντυπα ΦΠΑ»**.

| 🚔 Διαχεί | ριση Λογαρια  | ασμών                 |                 |                  |            |            |             | 23           |
|----------|---------------|-----------------------|-----------------|------------------|------------|------------|-------------|--------------|
| 04.90.00 | 0.0000 - EN   | δοκοίν. Αποκτήσεις    |                 | Μαζική Ε         | νημέρωσι   | η Χαρακτι  | ηρισμώ∨     | Επιλονές     |
| Βασικά   | Οριζόμενα     | Ισοζύγιο Λογαριασμού  | Κινήσεις        |                  |            |            |             |              |
|          | Κωδικός       | 04.90.00.0000         | Πε              | ριγραφή          | ΕΝΔΟΚΟΙΝ   | . АПОКТН   | ΣΕΙΣ ΕΜΠ/ΤΩ | 2N           |
| Μετα     | φερόμενος     | Ναι                   | Έντυ            | πα Φ.Π.Α.        |            |            |             |              |
|          | Ενεργός       | Ναι                   | Κατ             | ηγορία Ε3        |            | 'E         | τος < 2017  |              |
| Λογ      | /σμός Φ.Π.Α.  |                       | Λογ/σμ          | <u>ός Προϋπ.</u> |            |            |             |              |
|          | Κατάσταση     | Μικτός                | Λογ. Με         | ταφοράς          |            |            |             |              |
| Σύνδε    | ση με Μ.Υ.Φ.  | Ναι                   | Συνολικ         | ή Χρέωση         | 10         | .000,00    |             |              |
| Είδος    | Συναλλαγής    |                       | Συνολική        | Πίστωση          |            |            |             |              |
| Ενημά    | έρωση Τζίρου  |                       |                 | Υπόλοιπο         | 10         | .000,00    |             |              |
| Нхηтιк   | τή περιγραφή  | ENDOKIINAPOKTISIISEBB | Τι Κατηγ.Επ     | ιμερισμού        |            |            |             |              |
| A        | υτόματη Ενημ  | ι. Αναλ/κής           |                 | η Κατηγ.Έ        | ργου 2     | δη Κατηγ.Έ | έργου 3η    | Κατηγ. Έργου |
| Συ       | γκεντρωτικές  | ;Εγγραφές             |                 |                  |            |            |             |              |
| ,        | Ανώτατο Όρια  | ο Λογ/σμού            |                 |                  |            |            |             |              |
|          |               |                       | Ηλεκτρονικά     | Βιβλία           |            |            |             |              |
| Ti       | ύπος Λογαρια  | σμού (Πρι             | ν την επιλογή ) | Καρακτηρια       | σμού επιλε | έξτε Τύπο  | Λογαριασμα  | ού)          |
| Κατη     | ιγ. Χαρακτηρι | σμού                  |                 | Είδος            | ; Φόρου    |            |             |              |
| Tún      | ος Χαρακτηρι  | σμού                  |                 | Κατηγ            | . Φόρου    |            |             |              |
|          |               |                       |                 |                  |            |            |             |              |
|          |               |                       |                 |                  |            |            |             |              |
| Art      | ία Εξαίρεσης  | ΦΠΑ                   |                 |                  |            |            |             |              |
|          |               | Λονσοιο               |                 | λονισμο          | τú         |            |             |              |
|          | Κωδικό        | <u>c</u>              | Περιγραφή       | io fro pro       | [          | Πρώτος     | % Διάσπαστ  | 1            |
|          |               |                       |                 |                  |            |            |             |              |
|          |               |                       |                 |                  |            |            |             |              |
| ,        |               |                       |                 |                  |            |            |             |              |

### 3ος Λογαριασμός

Στην ίδια κίνηση πιστώνουμε τον 08.90.XX.XXXX ο οποίος θα έχει σύνδεση με **«Λογ/σμο ΦΠΑ»** 54.00.XX.XXXX (ο οποίος θα είναι ο ίδιος λογαριασμός, που χρησιμοποιήθηκε στον 20.01.XX.XXXX).

| 🚔 Διαχεί | ριση Λογαρια  | χσμών         |              |               |                  |           |            |          |          | 23       |
|----------|---------------|---------------|--------------|---------------|------------------|-----------|------------|----------|----------|----------|
| 08.90.00 | 0.0024 - EN   | ΔΟΚ/ΚΕΣ ΑΠ    | οκτησείς 24° | % -           | Μαζική Ε         | νημέρωσ   | η Χαρακτι  | ηρισμών  |          | Επιλονές |
| Βασικά   | Οριζόμενα     | Ισοζύγιο Λο   | γαριασμού    | Κινήσεις      |                  |           |            |          |          |          |
|          | Κωδικός       | 08.90.00.0024 | ł            | Πε            | ριγραφή          | ENAOK/K   | ές αποκτί  | ΗΣΕΙΣ 24 | % - TEKN | ΙΑΡΤΕΣ   |
| Μετα     | φερόμενος     | Όχι           | ]            | <u>Έντυ</u>   | πα Φ.Π.Α.        |           |            |          |          |          |
|          | Ενεργός       | Ναι           | ]            | Κατι          | ηγορία Ε3        |           | 'E         | τος < 20 | 17       |          |
| Λογ      | /σμός Φ.Π.Α.  | 54.00.00.2724 | ł            | Λογ/σμ        | <u>ός Προϋπ.</u> |           |            |          |          |          |
|          | Κατάσταση     | Μικτός        | ]            | Λογ. Με       | ταφοράς          |           |            |          |          |          |
| Σύνδε    | ση με Μ.Υ.Φ.  | Охі           | ]            | Συνολικ       | ή Χρέωση         |           |            |          |          |          |
| Είδος    | Συναλλαγής    |               |              | Συνολική      | Πίστωση          | 1(        | 0.000,00   |          |          |          |
| Ενημά    | έρωση Τζίρου  |               | ]            |               | Υπόλοιπο         | -1(       | 0.000,00   |          |          |          |
| Нхηтικ   | κή περιγραφή  | ENDOKKESA     | POKTISISTEKN | Κατηγ.Επ      | μερισμού         |           |            |          |          |          |
| A        | υτόματη Ενημ  | ι. Αναλ/κής   |              |               | η Κατηγ.Έ        | ργου      | 2η Κατηγ." | Εργου    | 3η Κατ   | ηγ.Έργου |
| Συ       | γκεντρωτικές  | Εγγραφές      |              |               |                  |           |            |          |          |          |
|          | Ανώτατο Όριο  | ο Λογ/σμού    |              |               |                  |           |            |          |          |          |
|          |               |               |              | Ηλεκτρονικά   | Βιβλία           |           |            |          |          |          |
| li ili   | ύπος Λογαρια  | σμού          | (Πριν        | την επιλογή λ | (αρακτηριο       | σμού επιλ | ιέξτε Τύπο | Λογαρια  | τσμού)   |          |
| Κατη     | ιγ. Χαρακτηρι | σμού          |              |               | Είδος            | ; Φόρου   |            |          |          |          |
| Tún      | ος Χαρακτηριο | σμού          |              |               | Κατηγ            | . Φόρου   |            |          |          |          |
|          |               |               |              |               |                  |           |            |          |          |          |
|          |               |               |              |               |                  |           |            |          |          |          |
| Агт      | ία Εξαίρεσης  | ΦΠΑ           |              |               |                  |           |            |          |          |          |
|          |               |               | Λογαριας     | σμοί Ισο      | λογισμα          | οú        |            |          |          |          |
|          | Κωδικό        | 2             |              | Περιγραφή     |                  |           | Πρώτος     | % Διάσι  | ιαση     |          |
|          |               |               |              |               |                  |           | $\cup$     |          |          |          |
|          |               |               |              |               |                  |           |            |          |          |          |

Από την επιλογή «**Πελάτες – Προμηθευτές \ Κύριες Εργασίες\ Διαχείριση Προμηθευτών**» **υποχρεωτικά** πρέπει να έχουν συμπληρωθεί τα πλήρη στοιχεία του συναλλασσόμενου, όπως Α.Φ.Μ., Χώρα ,Διεύθυνση, Πόλη, Τ.Κ.

| 🎬 Διαχείριση Προ       | μηθευτών               |               |          |           |          |             |                |        |         | 23       |
|------------------------|------------------------|---------------|----------|-----------|----------|-------------|----------------|--------|---------|----------|
| 50.01.00.0000 -        | ПРОМНОЕТТЕ             | Σ EΞQTEPIKO   | Y        |           |          |             |                |        |         | Επιλονές |
| Βασικά Διάφορα         | Οικονομικά             | Οριζόμενα     | Аυток.   | Ισοζύγιο  | Κινήσεις |             |                |        |         |          |
| Κωδ                    | ικός 50.01.00.0        | 0000          |          |           |          |             | Διεύθυνση Ετα  | πρίας  |         |          |
| Επων                   | <b>иµίа</b> ПРОМНЮЕ    | ΥΤΈΣ ΕΞΩΤΈΡΙΚ | OY.      |           |          | Διεύθυνση   | Διεύθυνση      |        |         | 🔀 🗌      |
| Α.                     | Ф. <b>М</b> . 12345678 | 9             |          | 0 🖸       |          | Πόλη        | Πόλη           |        | Т.К. тк |          |
| Χώρα (ISO              | 3166) DE Γερ           | μανία         |          |           |          | Τηλέφωνα    |                |        |         |          |
| <u>Αιτία Εξαίρεσης</u> | ΦΠΑ                    |               |          |           |          | Fax         |                | Telex  |         |          |
| Κατ. Εξαίρεσης κ       | ατά UBL                |               |          |           |          |             | Διεύθυνση Παρά | άδοσης |         |          |
| Υποβολή Μ.             | <b>Υ.Φ.</b> Ναι        |               |          |           |          | Διεύθυνση   | Διεύθυνση      |        |         |          |
| Υπόχρεος ΜΚ            | ( <b>xml)</b> Ναι      |               |          |           |          | Πόλη        | Πόλη           |        | Τ.Κ. τκ |          |
| <u>Καθεστώς Φ</u>      | <u>Π.Α.</u> Κανονικός  |               | -        |           |          | Τηλέφωνα    |                |        |         |          |
| <u>Λογ/μός Λογ</u>     | <u>/κής</u> 50.01.00.0 |               | ΘΕΥΤΕΣ Ε | ΞΩΤΕΡΙΚΟΥ |          | Fax         |                | Telex  |         |          |
| Εναλ/κός               | Κωδ.                   |               |          |           |          | Συν. Χρέωση |                |        |         |          |
| Εναλ/κή Ε              | πων.                   |               |          |           | Σ        | υν. Πίστωση | 10.000.00      |        |         |          |
| Κωδ. Συσχέτ            | τισης                  |               |          |           |          | Υπόλοιπο    | -10.000.00     |        |         |          |
| ۵                      | .0.Y.                  |               |          |           |          |             |                |        |         |          |
| Επάγγ                  | ελμα                   |               |          |           |          |             |                |        |         |          |
| Ενερ                   | <b>γός</b> Ναι         |               |          |           |          |             |                |        |         |          |
| I                      | E-mail                 |               |          |           |          |             |                |        |         |          |
| Ηλεκτρ                 | . Тц.                  |               |          |           |          |             |                |        |         |          |
| E-mail Ηλεκτρ          | . Т                    |               |          |           |          |             |                |        |         |          |
|                        |                        |               |          |           |          |             |                |        |         |          |

Επίσης, **βασική προϋπόθεση** να είναι συμπληρωμένα πλήρως τα στοιχεία Α.Φ.Μ., Χώρα Διεύθυνση, Πόλη, Τ.Κ. και στη Διαχείριση της Εταιρείας από την επιλογή «Παράμετροι \ Διαχείριση-Παράμετροι Εταιριών\ Διαχείριση Εταιριών»